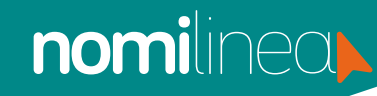

## AGREGAR EXPEDIENTE DEL TRABAJADOR MANUAL

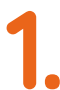

Ingresa al menú "Trabajadores" y elige la opción "Administrar trabajadores".

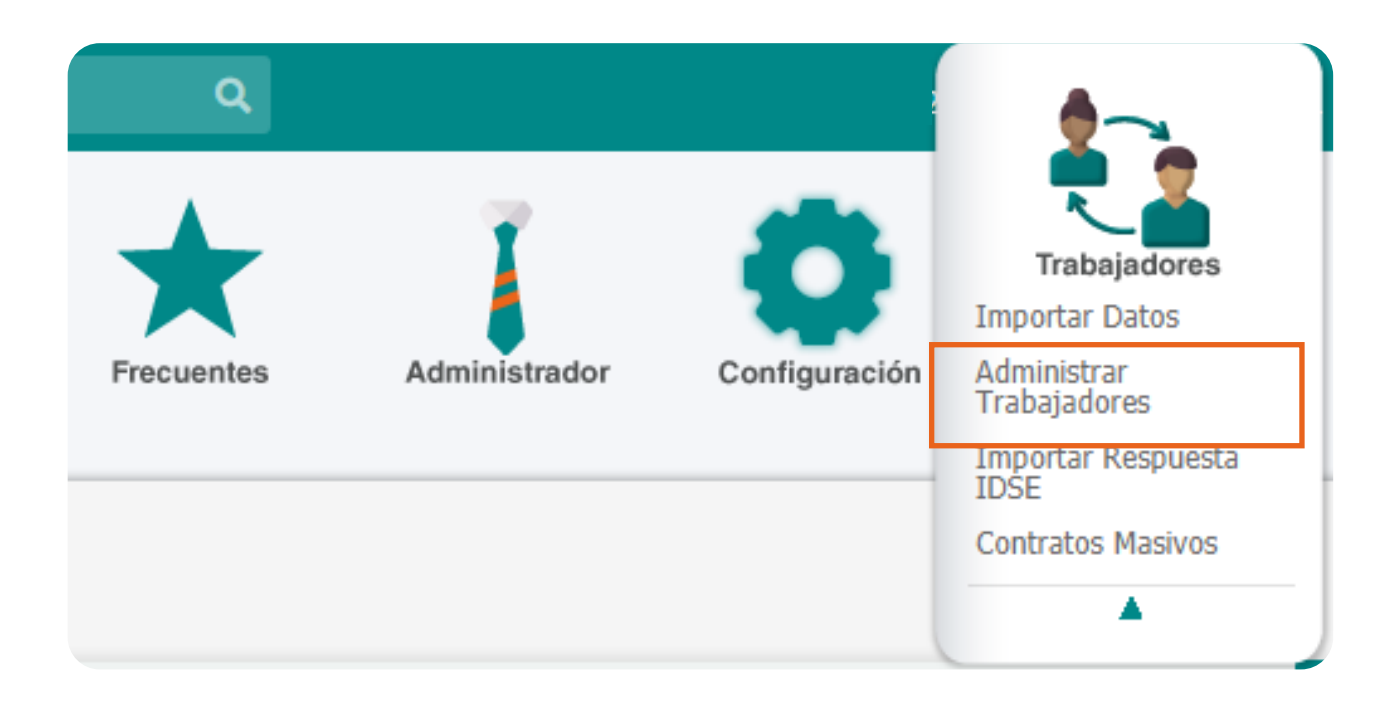

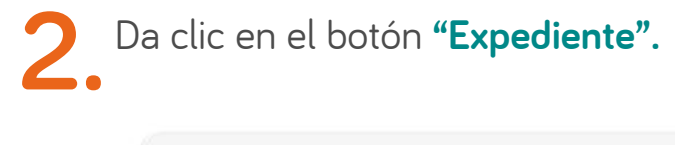

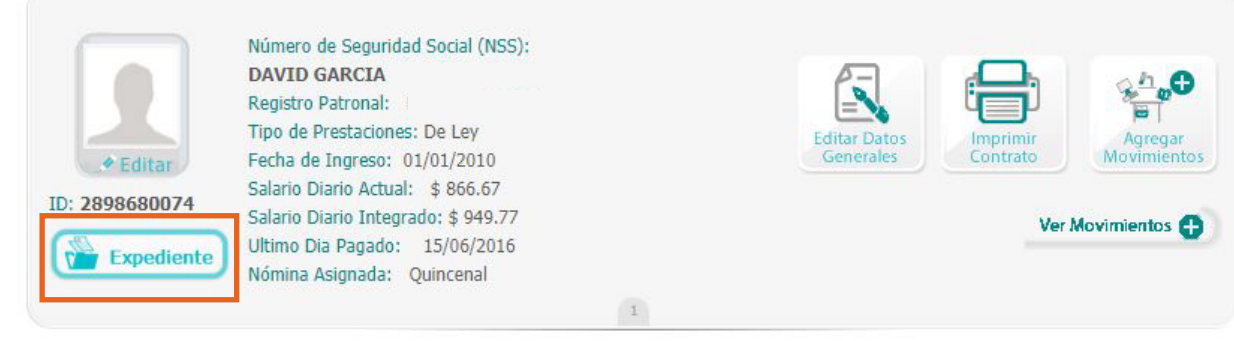

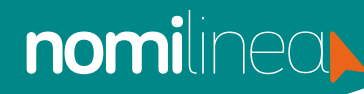

## AGREGAR EXPEDIENTE DEL TRABAJADOR MANUAL

Presiona el botón "Agregar" y "Examinar", el sistema sólo te permite ingresar documentos con las siguientes extensiones: Documentos en Word (.docx), Archivos en PDF (.pdf), Imágenes (.jpg y .png)

Selecciona el documento y da clic en "Cargar"

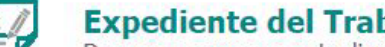

## Expediente del Trabajador

Descarga, agrega o actualiza los documentos que forman parte expediente del trabajador.

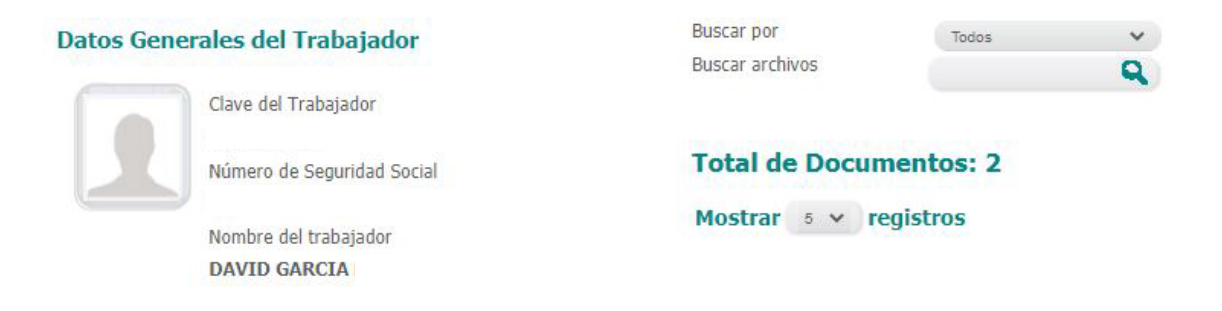

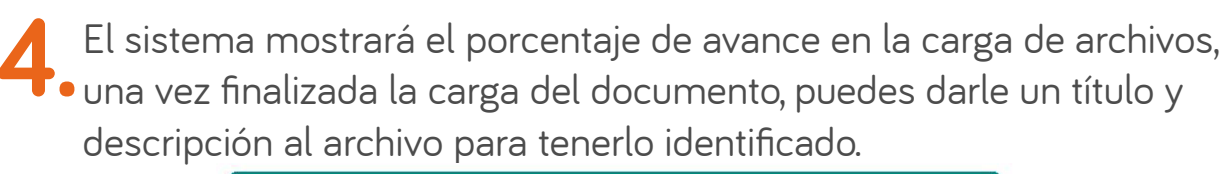

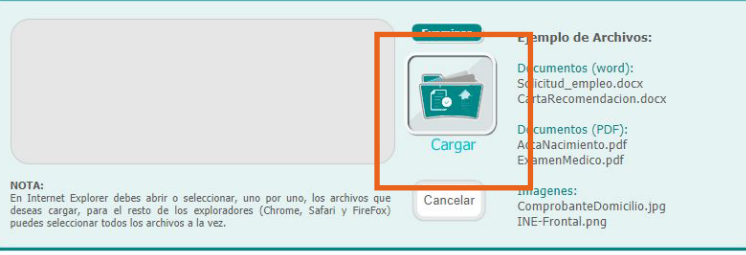

+ Agregar

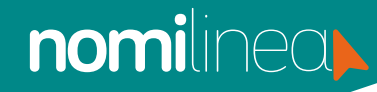

## AGREGAR EXPEDIENTE DEL TRABAJADOR MANUAL

Da clic en **"Guardar"** y el sistema te presentará la lista de documentos agregados, además, puedes **descargar, editar o eliminar.** 

|           | Título: campana<br>Agregado el día 22/06/2018 04:19:09 p.m.<br>Tipo: Imagen PNG<br>Descripción: Img<br>Archivo: campana.png | Descargar 🖉 Editar 📺 Eliminar |
|-----------|----------------------------------------------------------------------------------------------------|-------------------------------|
| Equitar a | Título: IFE<br>Agregado el día 22/06/2018 03:27:42 p.m.<br>Tipo: Documento PDF<br>Descripción: Ife<br>Archivo: IFE          | Descargar 🖉 Editar 📺 Eliminar |